1

Tengja sérstaka 360°

Hlaða inn mynd sem þú

Nota myndavélina á

símanum þínum.

myndavél

hefur tekið

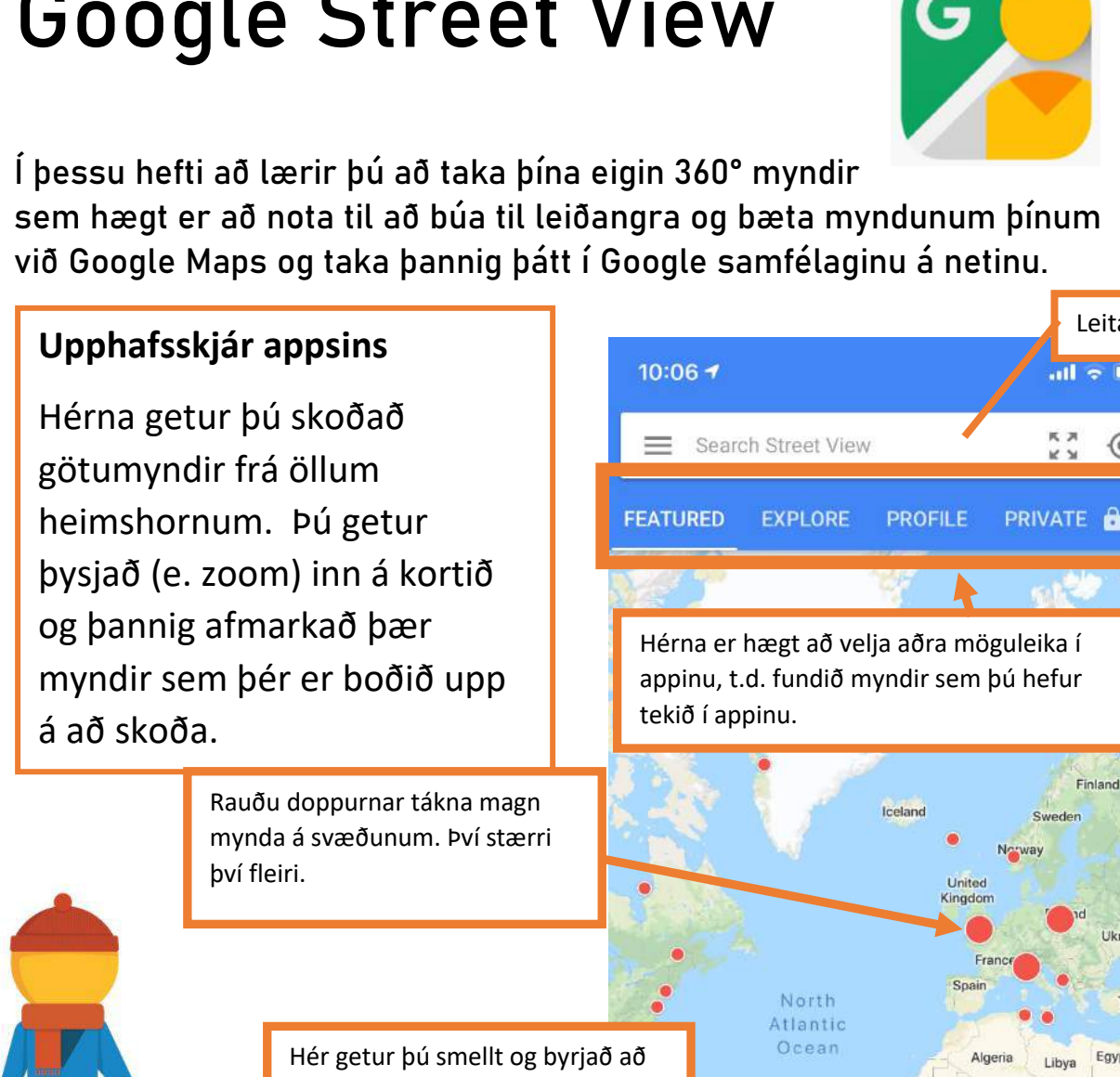

taka þína eigin 360° mynd með símanum þínum! Þessi valmynd

sprettur þá upp

Link external 360° camera

Import 360° photos

Camera

M torleifurorn@gmail.com

## **Google Street View**

Menntabúðir #Kópmennt

Þorleifur Örn Gunnarsson

Höfundur

25.11.2019

Leitarstika

۲

Finland

Eavp

DPC

Angola

Namibia

South Africa

0

Ethiop

Kenya

Nigeria

South antic

Brazi

entina

area

ured collections

0

@torleifurorn

Menntabúðir #Kópmennt Höfundur

🡳 Þorleifur Örn Gunnarsson

M torleifurorn@gmail.com

Þegar þú byrjar að taka mynd kemur upp þessi skjár. Þú átt að beina myndavélinni að appelsínugula punktinum. Þegar þú heldur myndavélinni stöðugri á punktinum þá byrjar myndavélin að taka mynd.

🔰 @torleifurorn

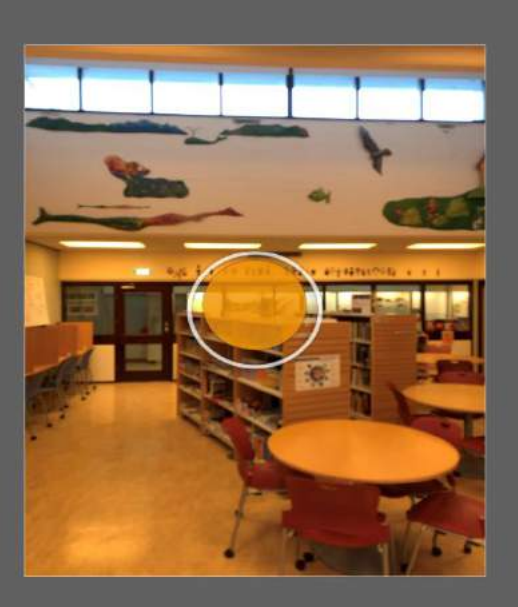

Point the camera at the dot

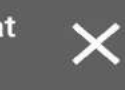

Point the camera at the dot

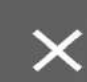

Þegar ein mynd er tilbúin hreyfir þú myndavélina til og finnur næst punkt til að taka mynd af, svo svo koll af kolli.

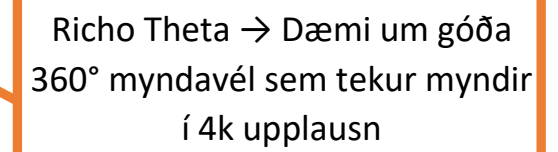

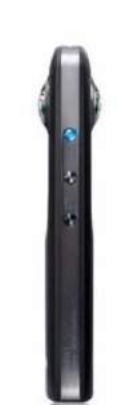

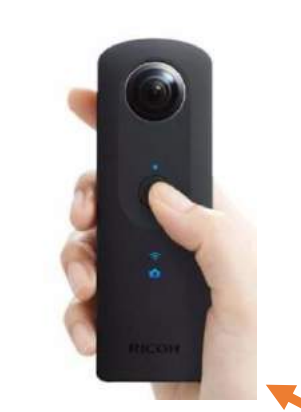

2

25.11.2019

Menntabúðir #Kópmennt Höfundur

👳 Þorleifur Örn Gunnarsson

M torleifurorn@gmail.com

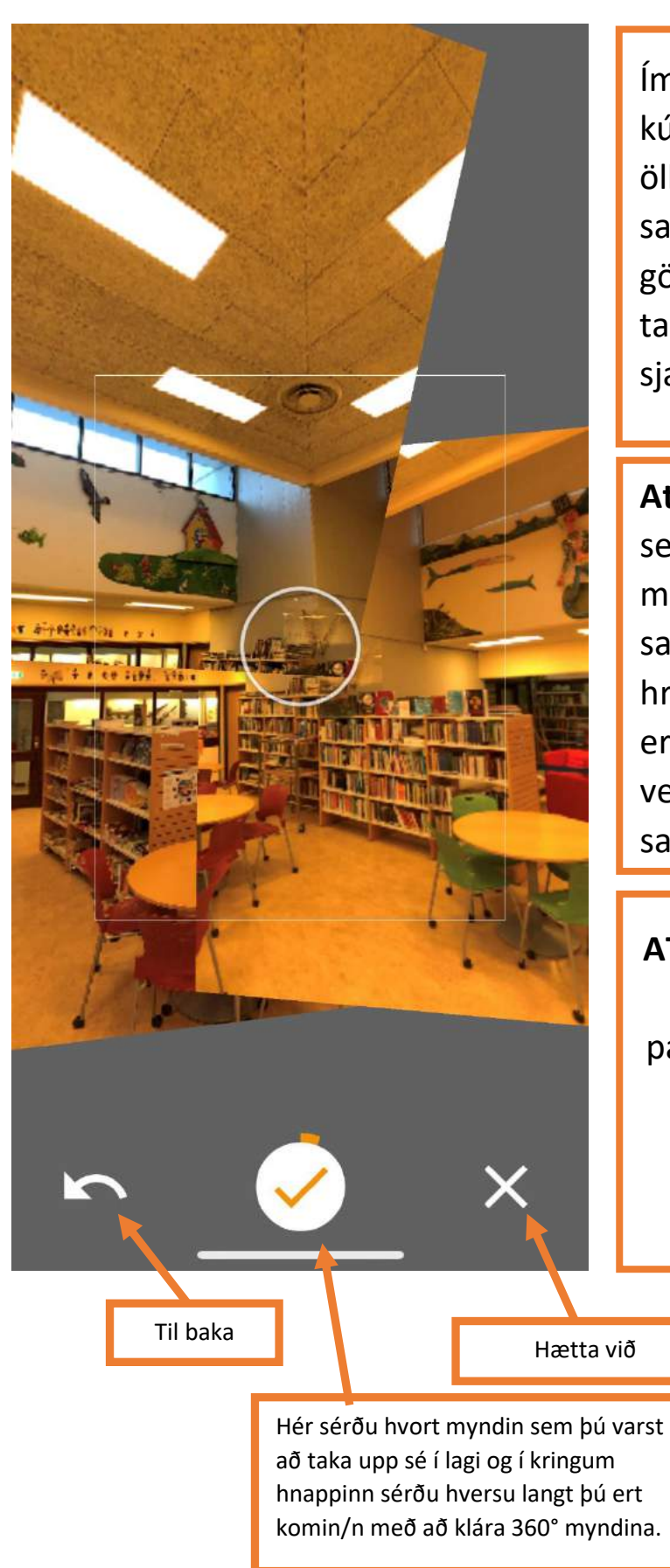

Ímyndaðu þér að þú sért inni í kúlu og sért að taka mynd af öllum hliðum á henni. Smá saman fyllir þú inn í upp í götin á myndinni og klárar að taka 360° mynd. Það á ekki að sjást neitt í gráa bakgrunninn.

@torleifurorn

Ath. Reyndu að hreyfa þig sem allra minnst til að myndirnar passi sem best saman. Ef eitthvað er á hreyfingu í kringum þig, þá eru miklar líkur á að myndin verði smá gölluð, en það er samt allt í lagi!

ATH. Ekki hafa áhyggjur af því að myndirnar virðist ekki passa saman, hugbúnaðurinn mun sjá um að pússla myndunum fallega saman (svona að mestu leyti).

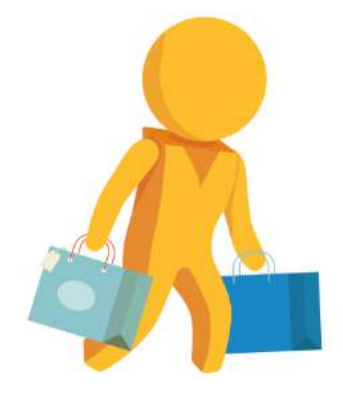

<complex-block>

25.11.2019

Menntabúðir #Kópmennt

>

SKIP

SKIP

.

## Þú ræður hvað þú gerir við myndirnar þínar

Þú gætir ákveðið að birta þær og tengja við Google Map, þú gætir sett þær inn í þinn eigin leiðangur eða bara geymt þær sem minningu um áhugaverða stað.

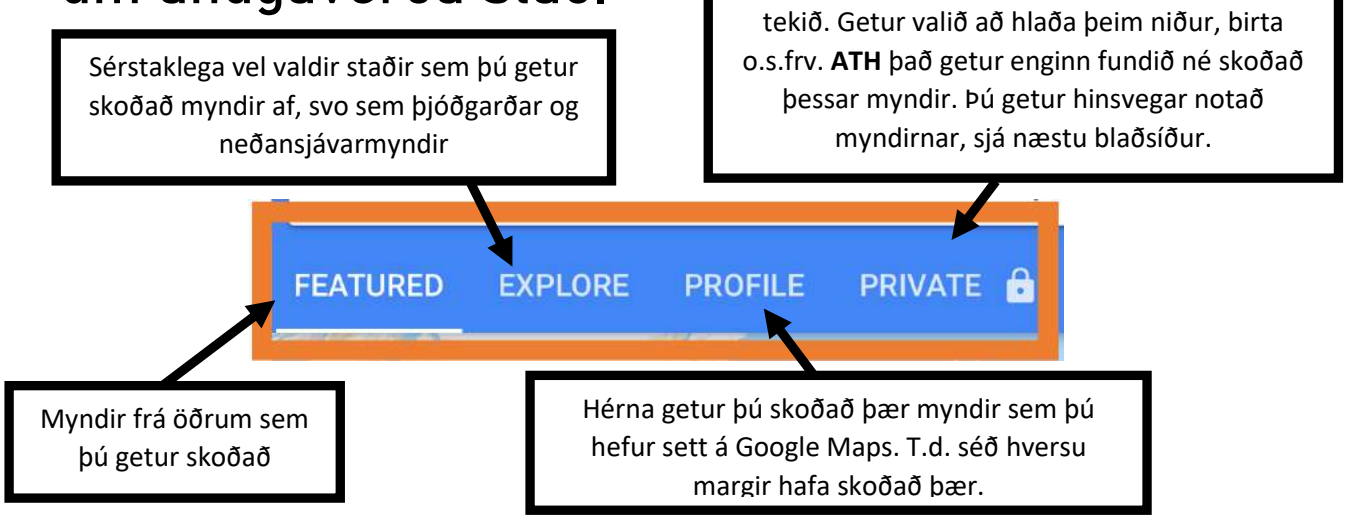

🥑 @torleifurorn

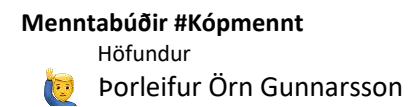

M torleifurorn@gmail.com

## Hvernig vinna þessi verkfæri eiginlega saman?

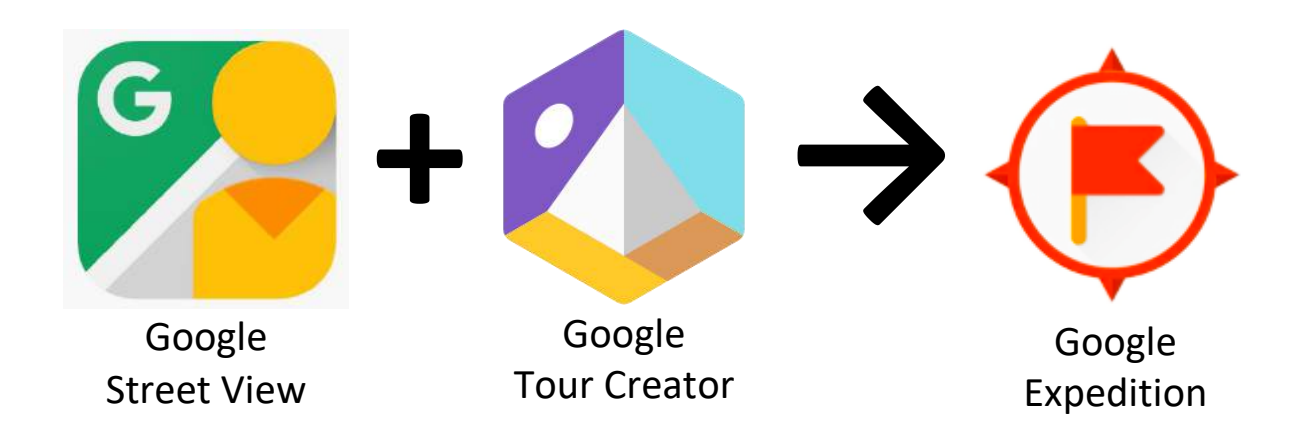

Þú sendir 360° myndir sem þú tekur í Google Street view til þín í tölvupósti.

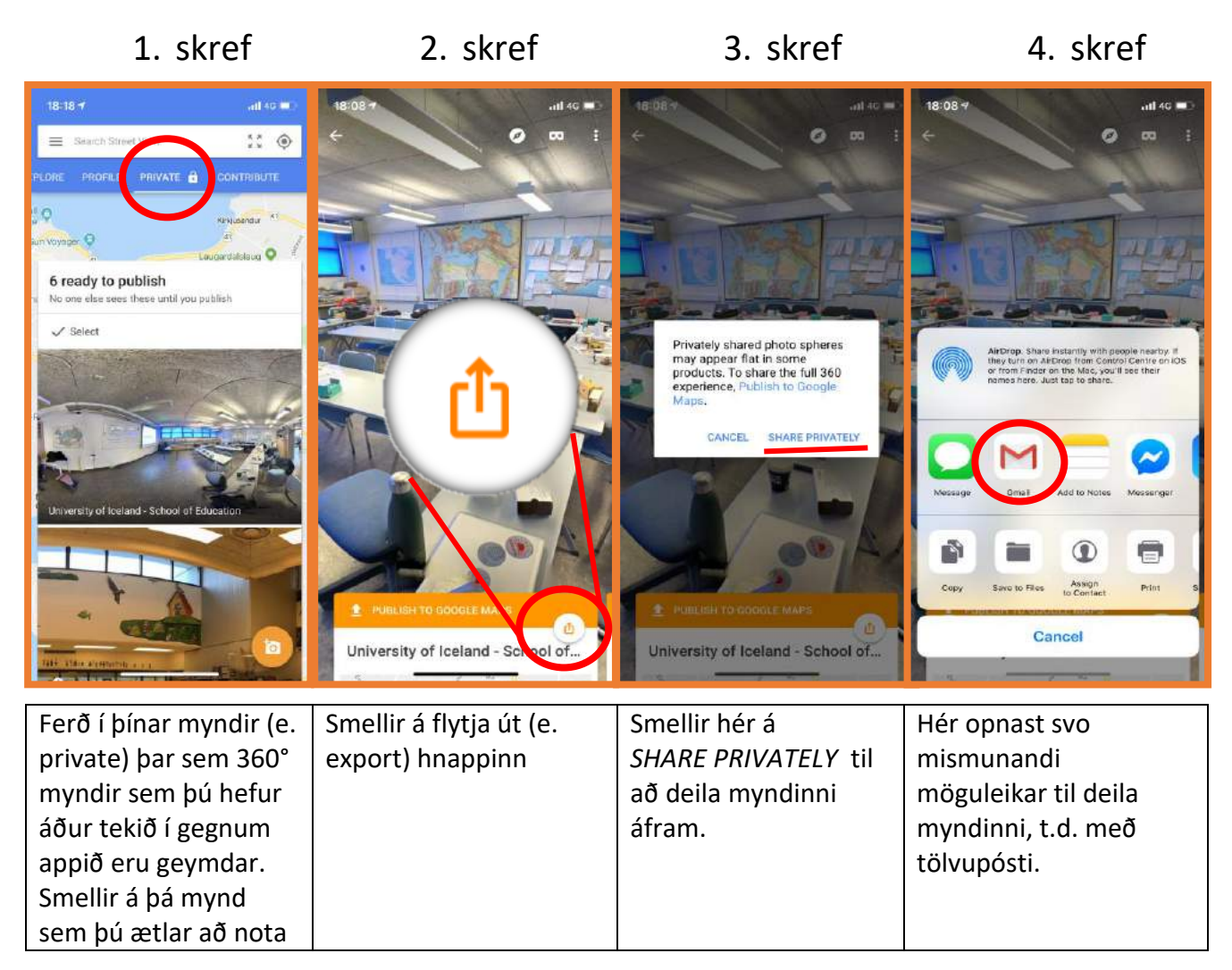

🔰 @torleifurorn

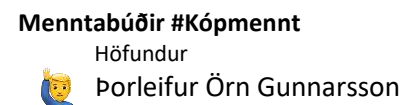

## Nú getur náð í myndina sem viðhengi úr tölvupósti og bætt henni svo við leiðangurinn þinn.

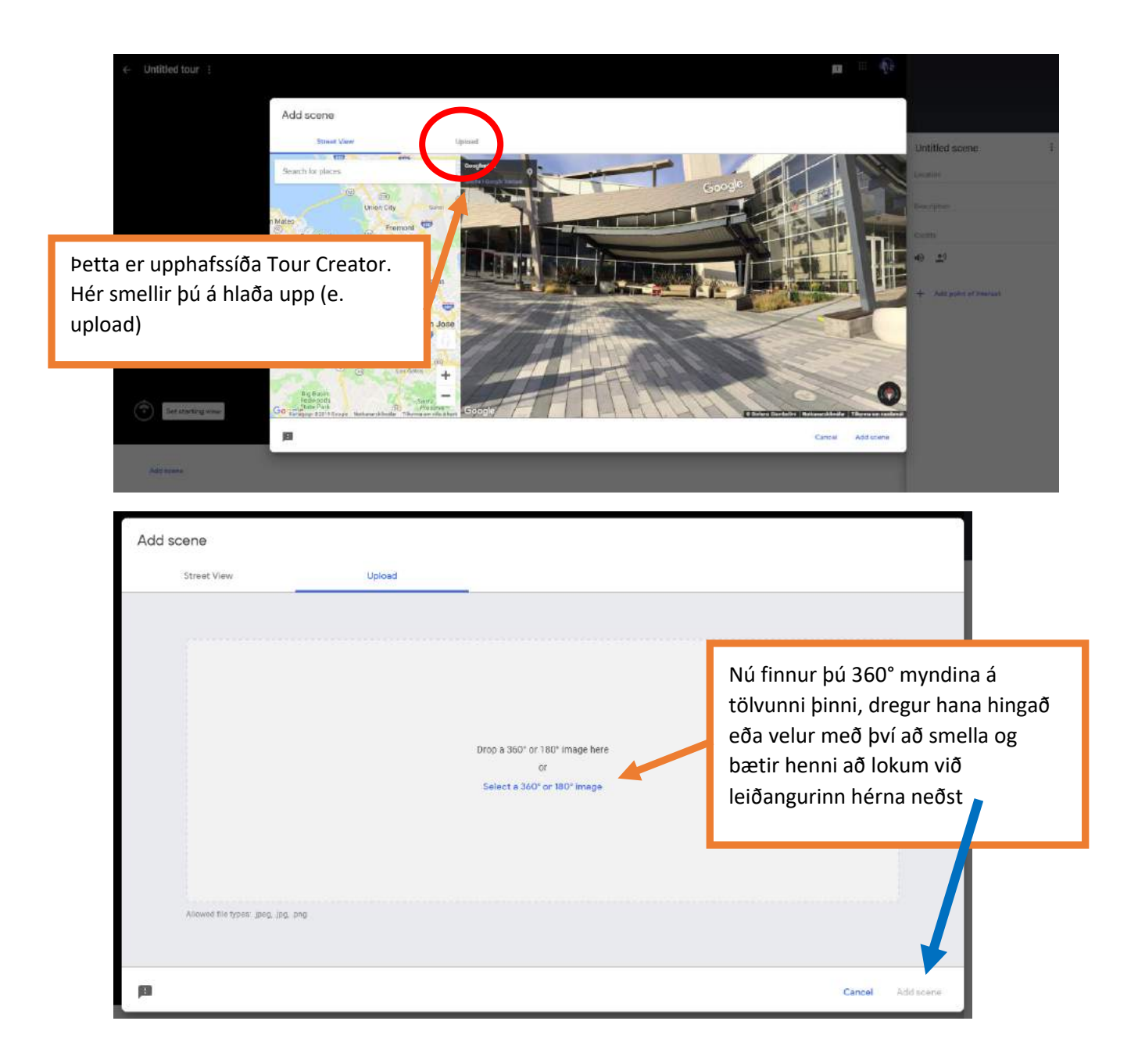

Þegar þú deilir leiðangri með einhverjum þá getur viðkomandi skoðað hann líkt og hægt er að skoða erlenda leiðangra í Google Expedition